Procédure pour créer un compte et enregistrer sa carte de crédit pour des paiements multiples sur 1 mois

1) Se rendre à l'adresse suivante et sélectionner le pays où vous voulez faire votre demande de visa (dans « Processing country »):

https://portal.immigration.gov.ng/visa/freshVisa

|                             | ERIA<br>ATION SERVICE                                                              |                                                                                               | HOME                                             | ABOUT US CONTACT US                                 | NEWS LO                       |
|-----------------------------|------------------------------------------------------------------------------------|-----------------------------------------------------------------------------------------------|--------------------------------------------------|-----------------------------------------------------|-------------------------------|
| Passport +                  | Visa +                                                                             | Free Zone -                                                                                   | ECOWAS +                                         | Visa on A                                           | rrival 🗸                      |
| ply For New Entry Visa/Free | zone                                                                               |                                                                                               |                                                  |                                                     |                               |
| lect Processing Country     | Select Proces                                                                      | ssing Country                                                                                 |                                                  |                                                     |                               |
|                             | Processing Country                                                                 | /*: Please Select                                                                             | ~                                                | Help: Processin                                     | g Country                     |
|                             |                                                                                    |                                                                                               |                                                  | Please select the countr<br>wish to process your VI | y where you<br>5A applicatior |
|                             | ATTENTION:<br>CASH PAYMENTS for<br>must present proof o<br>paid for in cash will h | visa applications is PROHIBI<br>f payment in the form of a pi<br>IOT be accepted upon arrival | TED by order of Nigeria<br>inted payment receipt | Immigration Service. T<br>AND acknowledgement       | ravelers<br>slip, visas       |
|                             |                                                                                    | Star                                                                                          | t Application                                    |                                                     |                               |

2) Après avoir sélectionné le pays, valider « Start Application »

| 4. APPLICANTS/CARDHOLDERS SUCH AS TRAVEL AGENCIES OR BUSINESSES WHO WISH TO USE THE CART TO MAKE PAYMENT FOR<br>MORE THAN 5 APPLICANTS AT THE SAME TIME.                                                                                                    |  |  |  |  |
|----------------------------------------------------------------------------------------------------|--|--|--|--|
| TO ENSURE THAT YOUR PAYMENT IS PROPERLY PROCESSED, THE ADDRESS ON YOUR CARD STATEMENT MUST MATCH EXACTLY THE ADDRESS YOU PROVIDE ON THE PORTAL PAYMENT PAGE.                                                                                                    |  |  |  |  |
| NOTE THAT NO CARD HOLDER WHO HAS CHARGED BACK, OR CARD THAT HAS BEEN CHARGED BACK OR APPLICANT FOR WHOM A<br>CHARGED BACK CARD WAS USED FOR PAYMENT SHALL BE ABLE TO USE A CARD ON THIS SITE UNLESS APPROVED BY CUSTOMER<br>SERVICE. SAME APPLIES TO APPLICANTS OR CARD HOLDERS WHO ARE PLACED ON THE SITE BLACK LIST DUE TO FRAUDULENT<br>ACTIVITIES. |  |  |  |  |
| Start Application                                                                                                    |  |  |  |  |
|                                                                                                    |  |  |  |  |

Vous allez être redirigé vers le site de création de compte (si vous n'en avez pas déjà un, et d'enregistrement de votre carte bancaire)

3) Vous êtes à présent sur le site Innovate 1

| INNOVATE 1<br>Innovate 1 Services Inc.          | Home              | Services | F.A.Q.   | Feedback                       |                             |
|-------------------------------------------------|-------------------|----------|----------|--------------------------------|-----------------------------|
| Application Details                             |                   |          |          |                                | +1-860-566-8897             |
| Details                                         |                   |          |          |                                |                             |
| Туре                                            | Country           |          |          |                                |                             |
| Visa                                            | Trinidad And Toba | 90       |          |                                |                             |
| Please click here and login                     |                   |          |          |                                |                             |
| 8                                               | ogle              | CopenID  | Y! Yahoo | f Facebook                     |                             |
|                                                 |                   |          |          |                                |                             |
| 30 Avon Meadow, Avon, CT 06001,USA              |                   |          |          | Home Terms of Use Contact Us P | tivacy Policy Refund Policy |
| Copyright © 2014 Innovate1 Services, Inc. All r | ights reserved.   |          |          |                                | INNOVATE 1                  |

Sélectionner un moyen d'identification qui vous convient

- 4) Par exemple en sélectionnant l'option de se connecter via un compte Google : une petite fenêtre s'ouvrira et vous pourrez choisir le compte à partir duquel vous souhaitez vous connecter
- 5) Entrez les détails qui vous sont demandés :

| Jser Details                                     |                         |                      |  | +1-860-566-88 |
|--------------------------------------------------|-------------------------|----------------------|--|---------------|
| Please provide the following details to complete | authentication process. |                      |  |               |
| Email Address lynxseven@aim.com                  |                         |                      |  |               |
| First Name *                                     | Sar                     | nuelSophie           |  |               |
| .ast Name *                                      |                         |                      |  |               |
| Contact Address*                                 | (upto                   | 255 characters only) |  |               |
| Country* Please Select Country                   |                         |                      |  |               |
| Nobile Number *                                  |                         |                      |  |               |
| Mandatory Information                            |                         |                      |  |               |
|                                                  |                         | Submit               |  |               |
|                                                  |                         |                      |  |               |

6) Une fois terminé, cliquez sur « Submit ». Vous allez avoir la page suivante :

Ne remplissez rien d'autre, et cliquez sur « Manage Credit Card », puis sur « Register Your Credit Card »

| EIFICATION:<br>e year VISITOR VISA issuance applies once to unsee counties<br>is a or TWP Visa. Any and all forms of employment is strictly or | ard<br>Sard<br>Sanau nave a reciprocal agreem<br>Shibited, by order of the Nigeria | ent with the Nigerian Government, r<br>Immigration Service. | no exceptions. Issuance of | multiple year visa DOES NOT |
|----------------------------------------------------------------------------------------------------|------------------------------------------------------------------------------------|-------------------------------------------------------------|----------------------------|-----------------------------|
| oplication form                                                                                                    |                                                                                    |                                                             |                            | +1-860-566-88               |
| APPLICATION                                                                                                    | 2 PAYMENT                                                                          |                                                             |                            |                             |
| STEP 1 2 STEP 2 STEP 2                                                                                                    | 2 3 → STEP 4                                                                       | G STEP 5                                                    | G STEP 6                   | STEP 7                      |
| Title*                                                                                                    |                                                                                    | First Name*                                                 |                            |                             |
| Please Select                                                                                                    | ~                                                                                  | FIRST NAME                                                  |                            |                             |
| Middle Name                                                                                                    |                                                                                    | Last Name (Surname)*                                        |                            |                             |
| MIDDLE NAME                                                                                                    |                                                                                    | LAST NAME                                                   |                            |                             |
|                                                                                                    |                                                                                    | (Please avoid placing suffixes with y                       | our sumame)                |                             |
| Gender*                                                                                                    |                                                                                    | Email*                                                      |                            |                             |
| Please Select                                                                                                    | ~                                                                                  | lynxseven@aim.com                                           |                            |                             |
| Date of Birth (dd-mm-yyyy)*                                                                                                    |                                                                                    | Place of Birth*                                             |                            |                             |
|                                                                                                    | ✓ 🔳                                                                                | PLACE OF BIRTH                                              |                            |                             |
|                                                                                                    |                                                                                    |                                                             |                            |                             |

7) Après avoir pris connaissance des informations, cliquez sur « Continue »

| INNOVATE 1<br>Innovate1 Services Inc.                                                                                                    | Home                                                                                                    | Manage Credit Card <del>-</del> | Reports + | Application - | Money Order <del>-</del> | Hi Samuel +     |
|----------------------------------------------------------------------------------------------------|----------------------------------------------------------------------------------------------------|---------------------------------|-----------|---------------|--------------------------|-----------------|
| Instructions                                                                                                    |                                                                                                    |                                 |           |               |                          | +1-860-566-8897 |
| Guidelines                                                                                                    |                                                                                                    |                                 |           |               |                          |                 |
| Guidennes.                                                                                                    |                                                                                                    |                                 |           |               |                          |                 |
| In order to minimize and/or prevent the fraudulent use of Credit/Debit cards on this site, INNOVATE1 Services DOES NOT allow usage of a single card more than once on our platform. If you intend to use your card multiple times on this site, you may request permission to do so by following the procedure outlined below. |                                                                                                    |                                 |           |               |                          |                 |
| How to Request/register                                                                                                    |                                                                                                    |                                 |           |               |                          |                 |
| 1. Your name and billing address as associated with your credit card and the first and last four digits of the card number. A scanned copy of your latest credit card statement (clearly indicating address) shall suffice for this purpose                                                                                    |                                                                                                    |                                 |           |               |                          |                 |
| If your credit card statement carries the full credit card numbers on it, please ensure to hide (by overwriting it with dark black pen) the 8 middle digits of your credit card leaving only first four and                                                                                                    |                                                                                                    |                                 |           |               |                          |                 |
| last four digits visible. For example, if your credit card number is 1234-5678-5678-9876, please mask 5678-5678 so that it appears as 1234-xxxx-xxxx-9876 in the scanned copy that you upload                                                                                                    |                                                                                                    |                                 |           |               |                          |                 |
| for our review.                                                                                                    |                                                                                                    |                                 |           |               |                          |                 |
| 2. Upload a Photo Identification Card such as a passport or State Drivers License.                                                                                                    |                                                                                                    |                                 |           |               |                          |                 |
| 3. Submit it for our review and approval. You'll also be sent a notification email confirming your submission.                                                                                                    |                                                                                                    |                                 |           |               |                          |                 |
| 4. Once your request is processed, a notification will be sent to you for confirmation and next steps.                                                                                                    |                                                                                                    |                                 |           |               |                          |                 |
|                                                                                                    | On successful approval you will be able to use your card for multiple payments on INNOVATE1 Services platform. |                                 |           |               |                          |                 |
|                                                                                                    |                                                                                                    |                                 |           |               |                          |                 |
|                                                                                                    | Continue                                                                                                    |                                 |           |               |                          |                 |

Voici une traduction des informations citées ci-dessus :

## « Directives :

Pour minimiser et-ou empêcher l'utilisation frauduleuse des cartes de Crédit/Débit sur ce site, INNOVATE1 des Services ne permet pas d'utilisation d'une seule et même carte plus d'une fois sur notre plate-forme. Si vous avez l'intention d'utiliser votre carte plusieurs fois sur ce site, vous pouvez demander la permission de faire ainsi en suivant la procédure décrite ci-dessous.

## Comment Demander/Enregistrer

1. Votre nom et adresse de facturation comme associé à votre carte de crédit et les quatre premiers et derniers chiffres du numéro de carte. Une copie scannée de votre dernier relevé de mouvement de carte de crédit (en faisant clairement figurer l'indication de l'adresse) suffira à cette fin.

Si votre déclaration de carte de crédit y porte les numéros de carte de crédit complets, assurez-vous de cacher (en les rayant avec un stylo noir sombre) les chiffres du milieu de votre carte de crédit, en laissant figurer seulement les quatre premiers et derniers

2. Scannez et uploadez une pièce d'identité comme un passeport ou votre permis de conduire.

3. Soumettre-le pour notre examen et approbation. Vous recevrez un courrier électronique de notification confirmant votre demande.

4. Une fois que votre demande est traitée, une notification vous sera envoyée pour la confirmation et des prochaines étapes.

8) Entrez les informations demandées, et n'oubliez pas de transférer les documents scannés qui vous sont demandés

| Billing information                                                                                  | Card information                                                                                               |
|----------------------------------------------------------------------------------------------------|----------------------------------------------------------------------------------------------------|
| *Required Information                                                                                | Card Type•                                                                                                    |
| Please enter the exact billing address which is printed on your Credit Card statement<br>First Name* | American Express                                                                                               |
| FIRST NAME                                                                                           | Card Number                                                                                                    |
| Last Name*                                                                                           | CARD NUMBER                                                                                                    |
| LAST NAME                                                                                            | Card Holder*                                                                                                   |
| Address 1*                                                                                           | CARD HOLDER                                                                                                    |
| ADDRESS1                                                                                             | Expiry Date*                                                                                                   |
| Address 2                                                                                            | 01 🗸 2015 🗸                                                                                                    |
| ADDRESS2                                                                                             | Photo Identity*                                                                                                |
| Town*                                                                                                | Parcourir NOTE: Kindly provide valid photo identity. (For example: License, PAN card, Passport) -Please upload |
| TOWN                                                                                                 | JPG/GIF/PNG/PDF images onlyFile size upto 400 KB.                                                              |
| State                                                                                                | Credit Card Statement*                                                                                         |
| STATE                                                                                                | Parcourir      -Please upload JPG/GIF/PNG/PDF images onlyFile size upto 400 KB.                                |
| ZIP(Postal Code)                                                                                     | The credit card statement must clearly show proof of your name and billing address as                          |
| ZIP CODE                                                                                             | associated with the credit card. Please mask your credit card number middle 8 digits as                        |
| Country*                                                                                             | described here.                                                                                                |
| Please Select Country                                                                                | Do you want to do multiple transactions?*** Ves No                                                             |
| Email*                                                                                               |                                                                                                    |
| EMAIL                                                                                                |                                                                                                    |
| Phone Number*                                                                                        |                                                                                                    |
| PHONE                                                                                                |                                                                                                    |
|                                                                                                    |                                                                                                    |
|                                                                                                    |                                                                                                    |
| S                                                                                                    | submit                                                                                                    |

Une fois le tout terminé, cliquez sur « submit »